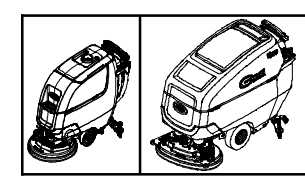

## **Telemetry Membrane Bezel Kit**

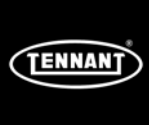

IRIS Telemetry Models: T300e, T600e

This kit includes the necessary parts to replace a defective bezel control board with IRIS telemetry technology. Kit installation is required by Tennant *True* service or an authorized Tennant service provider.

**NOTICE:** The bezel control board must be programmed with the Tennant Service Application software and the IRIS telemetry system must be reactivated to complete the installation. To access or download the software refer to page 4.

#### Authorized Tennant service providers:

If the Tennant Service Application Software is currently installed on your computer, ensure latest software version is installed for new firmware updates.

### **INSTALLATION INSTRUCTIONS:**

Installation Time: .5 Hours

Kit Contents: Bezel Assembly and USB cable

**Kit Installation Requirements:** Tennant ServiceLink computer or a computer with Wi-Fi connection to access the Tennant Service Application Software, and USB cable (supplied with kit).

Computer System Requirements: Windows<sup>®</sup> 7 OS, Microsoft .NET Framework 4.5 or later, USB Port.

Tools Required: 9/16" Wrench, T-25 Torque Screwdriver

FOR SAFETY: Before servicing machine, stop on level surface, turn off machine, and set parking brake if equipped.

### **INSTALL NEW BEZEL ASSEMBLY:**

1. Disconnect battery cables from machine.

# WARNING: Always disconnect battery cables from machine before working on electrical components.

 Remove the two lower torque screws at bottom of control console and carefully lower console cover (Figure 1)

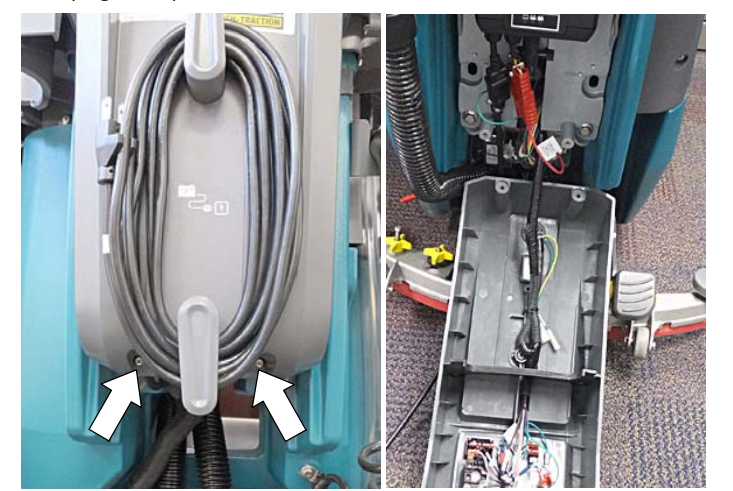

Fig. 1

3. Remove the two upper torque screws from old bezel assembly and lower the bezel as shown (Figure 2)

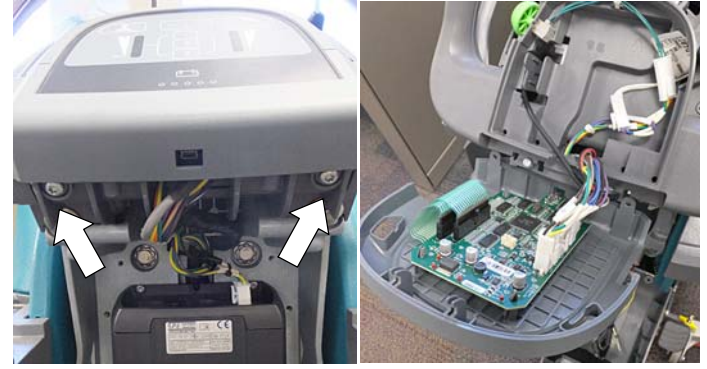

Fig. 2

 Disconnect the electrical connections and the telemetry antenna wire from the defective bezel assembly and discard bezel assembly (Figure 3).

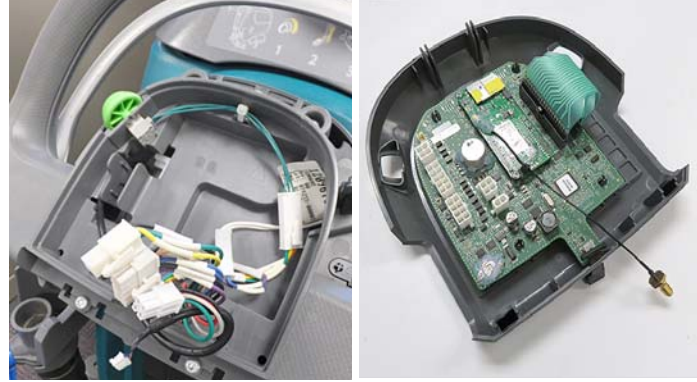

Fig. 3

5. Remove the IRIS telemetry SIM card from the defective control board and reinstall it into the new control board (Figure 4). Before reinstalling SIM card, record the 20 digit number for reactivation.

NOTE: When handling the new bezel control board, it is recommended to use a static wrist strap to protect the control board from damage.

6. Install the new bezel assembly.

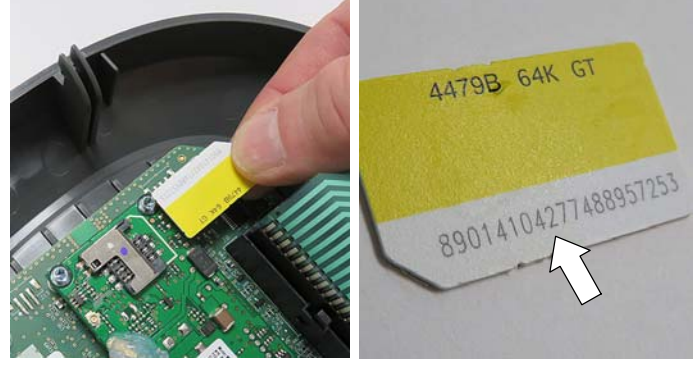

Fig. 4

7. Program the new bezel control board and reactivate the telemetry system as described below.

### PROGRAM THE BEZEL CONTROL BOARD:

The Tennant Service Application Software is required to program the new bezel assembly control board. See **TENNANT SERVICE APPLICATION SOFTWARE** on page 4 to access software .

If you encounter any problems during the programming process please contact the Technical Service Department for support.

- 1. Reconnect the battery cables to machine.
- 2. Start the Service Software Application program "Service Diagnostics..." (Figure 5). *Refer to Figure 15 for further details to access software.*

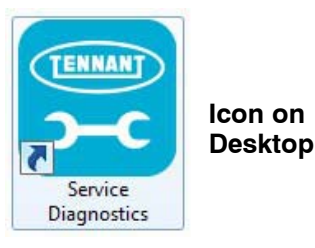

Fig. 5

3. After software start up, the following screen will appear (Figure 6).

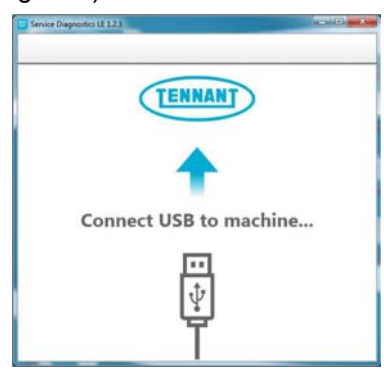

Fig. 6

- 4. Connect the USB cable, supplied with kit, to computer and to the USB port on machine as shown. Turn the key switch to the on position (Figure 7).
- 5. The application software will then connect to the machine (Figure 7). If the application remains on the "Connecting to Machine..." screen for an extended period, cycle key or reconnect USB cord. If it still fails to connect, restart software or computer.

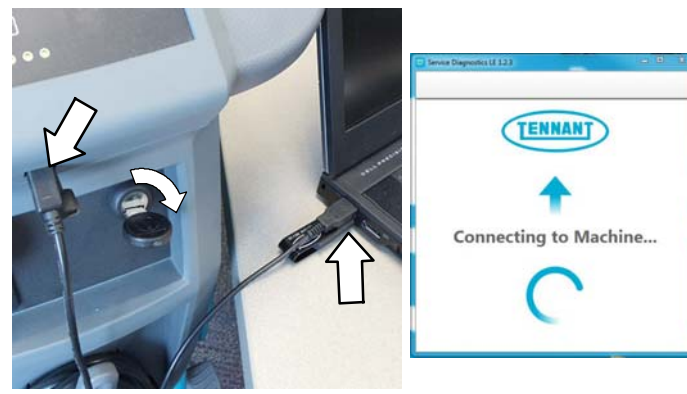

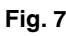

6. The following screen will appear when the application software is connected to machine (Figure 8). Enter the machine serial number (ex. T300e- 12345678). Select the appropriate model from the drop-down menu. Press the arrow button to advance to next screen.

| CONNECTED:<br>T300 | Not Set |                                         |                                                                                                    |
|--------------------|---------|-----------------------------------------|----------------------------------------------------------------------------------------------------|
|                    |         | A new boa<br>and must b<br>will guide y | rd has been installed in this machine<br>he properly configured. This wizard<br>you through the process. |
|                    |         | Serial Number<br>Model                  | T300-0000001<br>(T300                                                                                    |
|                    |         |                                         | •                                                                                                    |

Fig. 8

 Carefully select the all the installed options on the machine (Figure 9). This may visually require inspecting the machine to confirm all the installed options. Press the arrow button to advance to next screen.

**NOTICE:** If the machine is configured with an option it does not have, the machine may throw a fault code during machine start up.

|                             |                                                                                                    | 00                                                                                                    |
|-----------------------------|----------------------------------------------------------------------------------------------------|----------------------------------------------------------------------------------------------------|
|                             |                                                                                                    |                                                                                                    |
| C                           |                                                                                                    |                                                                                                    |
| Battery                     | Wet 150AH C/20                                                                                                    | •                                                                                                    |
| Drive Type                  | Self Propet                                                                                                    | •                                                                                                    |
| Cleaning Technology         | et H20 NanoDean                                                                                                    | •                                                                                                    |
| Charger Location            | Cre-Board                                                                                                    |                                                                                                    |
| -                           | Ym                                                                                                    | •                                                                                                    |
| Det Quiet Mode              | Yes                                                                                                    |                                                                                                    |
| Particip Braker             | Yes                                                                                                    |                                                                                                    |
| Machine Communication (PRS) | Pig                                                                                                    | •                                                                                                    |
|                             |                                                                                                    | +                                                                                                    |
|                             | Extery<br>There Technology<br>Compare Lacation<br>Technology<br>Compare Lacation<br>Compare Lacation<br>Compare Lacation<br>Compare La | Intery     Wer 1550H COS       Image: Consign Technology     Fail Proper       Image: Consign Technology     re: HOD NameClass       Image: Consign Technology     De: Bland       Image: Consign Technology     De: Bland       Image: Consign Technology |

Fig. 9

8. The application will begin the process of configuring the new control board. The following screen will appear (Figure 10). During this process, the application may prompt for key cycles. Turn off key, wait a few seconds and turn key back on to continue. The process will also automatically update any machine firmware as needed.

| the second second second                                                     | MUNICIPAL PROPERTY                                                                                                    |
|------------------------------------------------------------------------------|----------------------------------------------------------------------------------------------------|
|                                                                              |                                                                                                    |
| MODULE:User Interface<br>Hardware REV:2.00 Machine REV:1.05 Package REV:1.06 | 5.96                                                                                                    |
| MODULE:SPE Charger<br>Hardware REV:0.00 Machine REV:1.31 Package REV:N/A     |                                                                                                    |
| MODULE::Drive Module<br>Hardware REV:0.00 Machine REV:0.00 Package REV:N/A   |                                                                                                    |
|                                                                              |                                                                                                    |
|                                                                              |                                                                                                    |
|                                                                              |                                                                                                    |
|                                                                              | MODULE:User Interface:<br>Hardware REV:12:00         Machine REV:1:05         Package REV:1:06           MODULE:SPECCharger<br>Hardware REV:0:00         Machine REV:1:01         Package REV:1:04           MODULE:SDive Module<br>Hardware REV:0:00         Machine REV:0:00         Package REV:1:0/A |

Fig. 10

9. The following screen will appear when the process has completed (Figure 11). Press the arrow button to return to the Home Screen. Disconnect the USB cable from the machine and turn key off. The machine is now ready for operation.

| Service Diagnostics SE 1.2.4 | -                      | - • × |
|------------------------------|------------------------|-------|
| CONNECTO:<br>TUO-10746887    | Machine Setup Complete | *     |

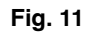

- 10. Test the machine to ensure all the installed options are functioning and no fault codes appear. If a fault code appears proceed to next step.
- 11. Check for loose wire connectors at new control board.

Reconnect the application software to machine and check the machine configuration selections for incorrect installed options. When the software is reconnected to machine, the Home page will now appear (Figure 12). Select the Configuration button.

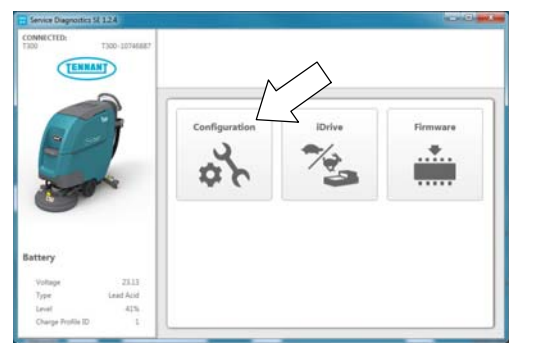

Fig. 12

12. Check and correct the installed options (Figure 13). Then press the down arrow button to program the machine. A green check will appear next to the down arrow button when programmed.

| TENNANT  |                                                     |                                                      |                      |         | o        | + |
|----------|-----------------------------------------------------|------------------------------------------------------|----------------------|---------|----------|---|
|          | Notel Configuration cha<br>Key cycle machine to fin | nges have been program<br>ish applying the new setti | ned to the n<br>ngs. | nachine | -        |   |
|          | The Type                                            | Self Propel                                          | •                    | ø       | Ŧ        | ~ |
|          | Cleaning Technology                                 | ec H2D NanoClean                                     | •                    | 0       | 4        | ~ |
| Standard | Charger Location                                    | On-Board                                             | •                    | C       | Ŧ        | ~ |
| Advanced | -                                                   | Yes                                                  | •                    | 0       | Ŧ        | ~ |
|          | D(↓ Quiet Mode                                      | Ves                                                  | •                    | C       | <u>+</u> | ~ |
|          | Parking Brake                                       | Yes                                                  | ٠                    | C       | ł        | ~ |
|          | ITIS Machine Communication (RIS)                    | Na                                                   |                      | 0       | ±        | ~ |

Fig. 13

- 13. Cycle key to apply the corrected configuration setting. Disconnect USB cable.
- 14. Retest machine to ensure all installed options are functioning.

### REACTIVATE THE IRIS TELEMETRY SYSTEM

#### NOTE: The IRIS telemetry system must be reactivated to complete the bezel control board replacement. The system will not function until it is reactivated.

For assistance to reactivate the IRIS telemetry system, call your customer service location:

Before calling, be sure to have the machine serial number ready and the 20 digit SIM card number for reactivation (Figure 14).

**USA Customer Service Location:** Call Technical Support between hours 7:00 am and 5 pm CST, Monday through Friday.

Australia Customer Service Location: Call CCC between hours 8:00 am and 5 pm AEST, Monday through Friday. Ask to be routed to the IRIS expert for assistance.

Canada, Europe, Middle East, Africa Customer Service Location: Call local IRIS expert between hours 8:00 am and 5 pm, Monday through Friday.

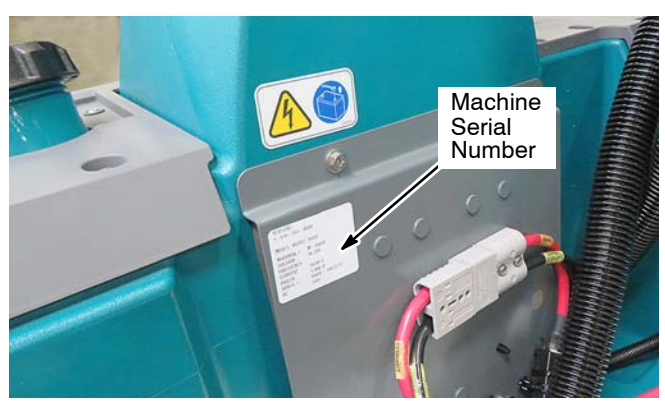

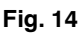

### TENNANT SERVICE APPLICATION SOFTWARE:

The Tennant Service Application Software is required to program the new drive module. The software can be accessed or downloaded as described below.

# Tennant *True* Service with ServiceLink computers:

The software is pre-installed on your computer as shown below. The software application is titled **"Service Diagnostics"** (Figure 15).

lcon on Desktop

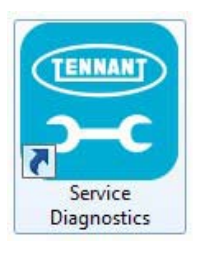

### From Start menu

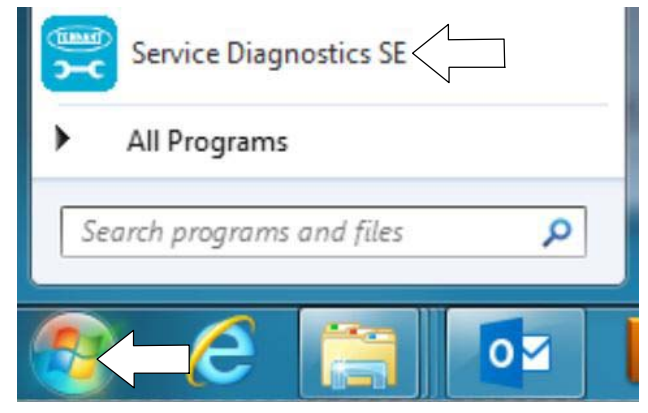

#### From Start menu > All Programs > Tennant Company > Tennant Service Diagnostics

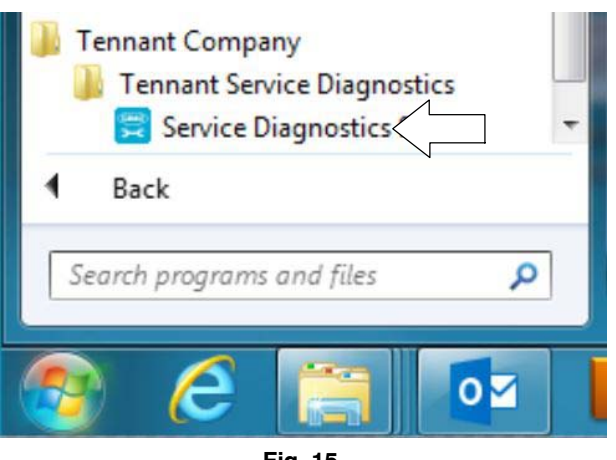

Fig. 15

### Authorized Tennant Service Providers:

The Service Application Software can be downloaded from the Tennant Public website as described below.

**NOTE:** If the Service Application Software is currently installed on your computer, confirm or re-install the software to ensure latest software version is installed.

To access the Service Application Software, go to www.tennantco.com. Depending on your geographical location, the website may have a "My Account Log In/Sign Up" button at the upper right or a "My Tennant Customer Sign In" tab at the upper right of the Tennant website as shown below (Figure 16).

Proceed with the software download instructions as described on the following pages.

Website with "My Account Log In/Sign Up" button (Access to "My Account")

OR

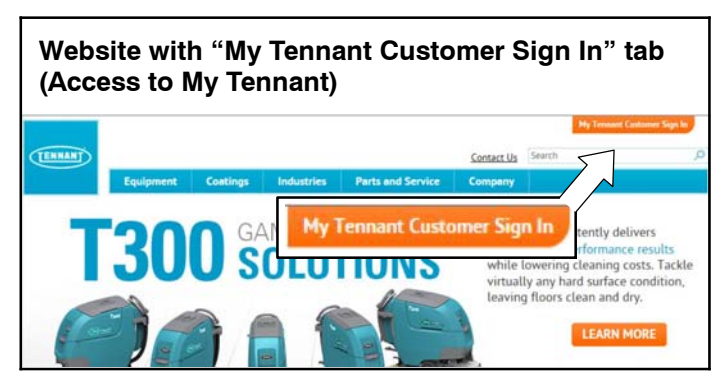

Fig. 16

### Website with "My Account Log In/Sign Up" button:

1. Press "My Account Log In/Sign Up" to open or create an account (Figure 17).

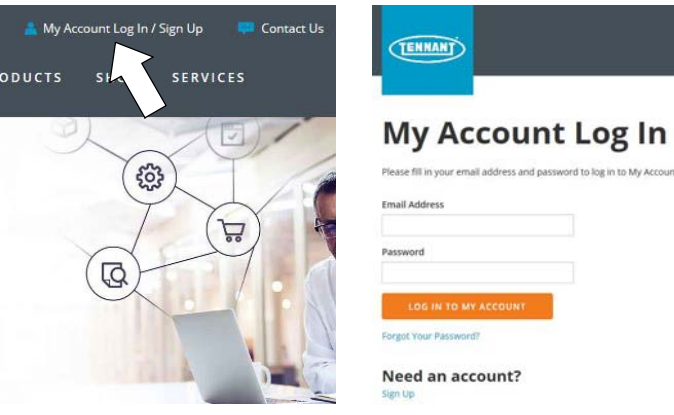

Fig. 17

 Once logged in to the "My Account" website, click on the "INTERNAL RESOURCES" link as shown below (Figure 18).

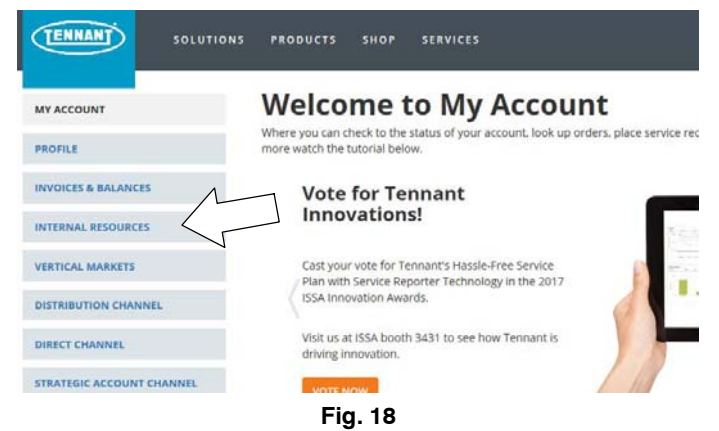

3. Click on the "SERVICE APPLICATION SOFTWARE" link as shown below (Figure 19).

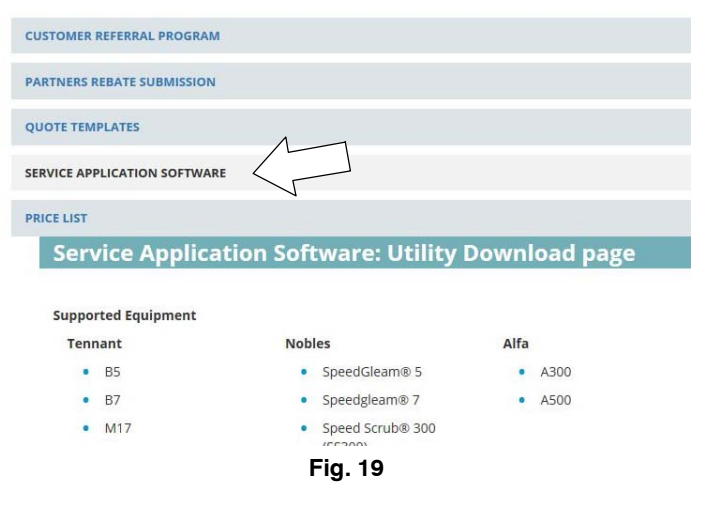

 Within the Service Application Software page, click on the link titled "Service Diagnostics LE version x.x.xx" (Figure 20).

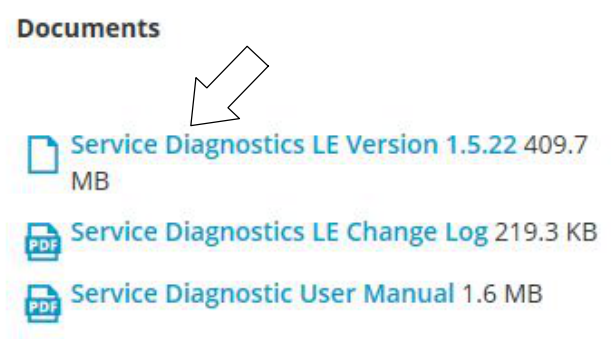

#### Fig. 20

5. To download the service software continue to click as instructed then click the Save button (Figure 21).

| ~ |
|---|
|   |
|   |
|   |
|   |
|   |
|   |
|   |
|   |

Fig. 21

 Open the "Downloads" folder and locate the "LE\_Setup\_xxxx" zip file. Open the zip file and double click on the "LE\_Setup\_xxx" file to install the application software on your computer (Figure 22). Follow instructions on screen to install.

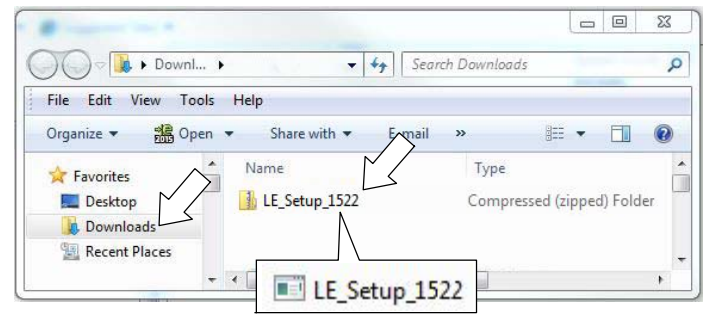

Fig. 22

7. After the service application software is installed on your computer, refer to figure 15 to access the program.

# Website with "My Tennant Customer Sign in" tab:

1. Log in to the "My Tennant" website or register as a new user (Figure 23).

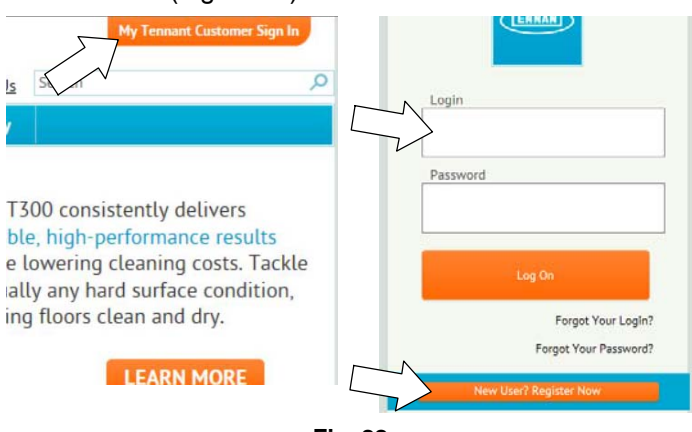

Fig. 23

2. Once logged on to the "My Tennant" website, click on the "Service Application Software" link under the "Product Support & Solution" section as shown below (Figure 24).

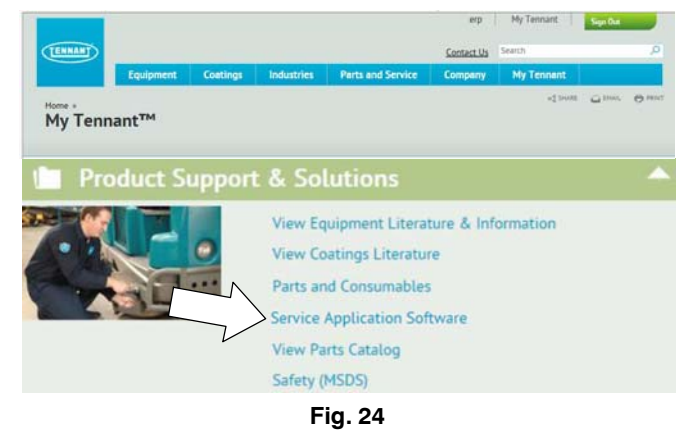

 Within the Service Application Software page, click on the link titled "Service Diagnostics LE version x.x.xx" to download the application installer then click the Save button (Figure 25).

| ENNANT                                                                                                    |                                                                                                    |                                                                                                    |                                                                                                    |                                                                                                    | Contact Us Sea     | rch                                   |       |
|----------------------------------------------------------------------------------------------------|----------------------------------------------------------------------------------------------------|----------------------------------------------------------------------------------------------------|----------------------------------------------------------------------------------------------------|----------------------------------------------------------------------------------------------------|--------------------|---------------------------------------|-------|
|                                                                                                    | Equipment                                                                                                    | Coatings                                                                                                    | Industries                                                                                                    | Parts and Service                                                                                                    | Company I          | My Tennant                            |       |
| me » Produc<br>ervice                                                                                                    | tt Support & Solution                                                                                                    | n Softwa                                                                                                    | re                                                                                                    |                                                                                                    |                    | «S Share                              | C BAL |
| elcome t                                                                                                    | to Service Ann                                                                                                    | lication Uti                                                                                                    | lity Downloz                                                                                                    | d nage                                                                                                    |                    |                                       |       |
| nnant Compa<br>uipment to p<br>mputer runni                                                                                                    | any has developed a l<br>erform certain servic<br>ing Windows 7 or late                                                                                                    | PC software appli<br>e functions. The s<br>er and a USB cabl                                                                     | cation that comm<br>oftware utility rec<br>e from USB A to M                                                         | unicates with select<br>quires a Windows-based<br>lini-B is required.                                                                                                    |                    | TENNA                                 |       |
| ported Fa                                                                                                    | uipment                                                                                                    |                                                                                                    |                                                                                                    |                                                                                                    |                    | -                                     |       |
| following li                                                                                                    | ist of machines are si                                                                                                    | pported with thi                                                                                                    | s tool.                                                                                                    |                                                                                                    |                    |                                       |       |
| Tennant                                                                                                    |                                                                                                    | Nobles                                                                                                    |                                                                                                    |                                                                                                    |                    | LE                                    |       |
| * B5<br>* B7<br>* M17<br>* M20<br>* M30                                                                                                    |                                                                                                    | <ul> <li>SpeedGleam<sup>®</sup></li> <li>Speed Scrub 3<br/>(SS300)</li> <li>Speed Scrub 3</li> </ul>                             | 5<br>7<br>500<br>500                                                                                                 |                                                                                                    |                    |                                       |       |
| <ul> <li>T20</li> <li>T300</li> <li>T300e</li> <li>T500</li> <li>T500e</li> </ul>                                                                                                    |                                                                                                    | (55500)                                                                                                    | 0.                                                                                                    |                                                                                                    |                    | 4.5.5                                 |       |
| <ul> <li>T20</li> <li>T300</li> <li>T300e</li> <li>T500</li> <li>T500e</li> <li>T500e</li> </ul> Alfa <ul> <li>A300</li> <li>A500</li> </ul> Introl Modulen replacing                                                                                                    | le Replacements<br>q certain modules on                                                                                                    | (SSS00)                                                                                                    |                                                                                                    | nostics LE                                                                                                    | versior            | 1.5.2                                 | 2     |
| <ul> <li>T20</li> <li>T300</li> <li>T300e</li> <li>T500</li> <li>T500e</li> </ul> Alfa <ul> <li>A300</li> <li>A500</li> </ul> ntrol Modu <ul> <li>neplacing</li> <li>complete the blication tool</li> </ul>                                                                                                    | le Replacements<br>o certain modules on<br>installation procedu<br>Lis needed.                                                                                                    | (SSS00)<br>Servic                                                                                                    | e Diag                                                                                                    | nostics LE                                                                                                    | ed                 | n 1.5.2.                              | 2     |
| <ul> <li>T20</li> <li>T300</li> <li>T300e</li> <li>T500e</li> <li>T500e</li> <li>Atfa</li> <li>A300</li> <li>A500</li> <li>Atfol</li> <li>A500</li> <li>Introl Modu</li> <li>en replacing complete the blication tool</li> <li>mware Upd</li> <li>ensure your</li> <li>fating the m</li> </ul>                                                                                                    | Ile Replacements<br>gertain modules on<br>e installation procedu<br>lis needed.<br>Jates<br>Tennant equipment,<br>achine firmware for s                                                                                                    | (SS500)<br>Servic                                                                                                    | e Diag                                                                                                    | the machine may be require<br>lilation kit to determine if the<br>service utility is capable of                                                                                                    | ed Nersion         | n 1.5.2                               | 2     |
| <ul> <li>T20</li> <li>T300</li> <li>T300e</li> <li>T500</li> <li>T500e</li> <li>Affa</li> <li>A300</li> <li>A500</li> <li>Afford Modulen replacing complete the literation tool</li> <li>mware Upd ensure your lating the m</li> <li>Id Codes</li> </ul>                                                                                                    | Ile Replacements<br>certain modules on<br>installation procedu<br>Lis needed.<br>Jates<br>Tennant equipment<br>achine firmware for s                                                                                                    | (SS500)<br>Servic                                                                                                    | e Diag                                                                                                    | the machine may be require<br>lialation kit to determine if the<br>service utility is capable of                                                                                                    | ed his             | 1.5.2                                 | 2     |
| <ul> <li>T20</li> <li>T300</li> <li>T300e</li> <li>T500e</li> <li>T500e</li> <li>Atfa</li> <li>A300</li> <li>A500</li> <li>A500</li> <li>Atrol Modulen replacing complete the lication tool mware Upd ensure your atting the mult Codes</li> <li>service util bleshooting</li> </ul>                                                                                                    | Ile Replacements<br>certain modules on<br>installation procedu<br>Lis needed.<br>Jates<br>Tennant equipment,<br>achine firmware for s<br>uity can report the sp<br>a little easter.                                                                                                    | (SS500)<br>Servic                                                                                                    | e Diag<br>ins in the insta                                                                                           | the machine may be require<br>litation kit to determine if the<br>service utility is capable of<br>description to make                                                                                                    | ed<br>his          | 1.5.2                                 | 2     |
| <ul> <li>T20</li> <li>T300</li> <li>T300e</li> <li>T300e</li> <li>T500</li> <li>Affa</li> <li>A300</li> <li>A500</li> <li>A500</li> <li>Atrol Modu</li> <li>neplacing to molect the illication tool</li> <li>mware Upd</li> <li>ensure your lating the mult Codes</li> <li>s service util ubleshooting wnload</li> </ul>                                                                                                    | Ile Replacements<br>certain modules on<br>installation procedu<br>Lis needed.<br>Jates<br>Tennant equipment,<br>achine firmware for s<br>uity can report the sp<br>a little easier.                                                                                                    | (SS500)<br>Servic                                                                                                    | e Diag                                                                                                    | nostics LE<br>the machine may be requir<br>tilation kit to determine if t<br>service utility is capable of<br>description to make                                                                                                    | ed<br>Nis          | 1.5.2                                 | 2     |
| <ul> <li>T20</li> <li>T300</li> <li>T300e</li> <li>T500</li> <li>T500</li> <li>Atfa</li> <li>A300</li> <li>A500</li> <li>Atrol Modu<br/>en replacing<br/>complete the<br/>filtication tool</li> <li>mware Upd<br/>ensure your</li> <li>lating the m</li> <li>at Codes</li> <li>as service util<br/>ubleshooting</li> <li>winLoad</li> <li>k the link be</li> </ul>                                                                                                    | Ile Replacements<br>certain modules on<br>installation procedu<br>is needed.<br>Jates<br>Tennant equipment,<br>achine firmware for s<br>ulty can report the sp<br>a little easier.<br>elow to download th<br>installation installation<br>elow to download the<br>installation installation<br>elow to download the | (\$5500)<br>Servic                                                                                                    | e Diag                                                                                                    | nostics LE<br>the machine may be requir<br>luation kit to determine if t<br>service utility is capable of<br>description to make<br>aller and follow the onscre                                                                                                    | ed<br>ed           | 1.5.2                                 | 2     |
|                                                                                                    | Ile Replacements<br>ocerain modules on<br>installation process.<br>I is needed.<br>Jates<br>Uty can report the sp<br>g a little easier.<br>elow to download th<br>complete the installa                                                                                                    | (SS500)<br>Servic                                                                                                    | e Diag<br>programming<br>lions in the insta<br>performance, this<br>s.<br>and the short text<br>aller. Run the insta | the machine may be require<br>litation kit to determine if the<br>service utility is capable of<br>description to make<br>aller and follow the onscre                                                                                                    | ed<br>his<br>en    | 1 <b>1.5.2</b>                        | 2     |
| • T20<br>• T300<br>• T300e<br>• T500e<br>• T500e<br>Atfa<br>• A300<br>• A500<br>• A500<br>• Atfa<br>• A300<br>• atrol Modu<br>en replacing<br>complete the<br>dilation tool<br>mware Upd<br>ensure your<br>lating the m<br>att Codes<br>is service utill<br>bileshooting<br>wulload<br>k the link be<br>ructions to c<br>wu $25 \sim c$                                                                                                    | Ile Replacements<br>gertain modules on<br>installation procedu<br>l is needed.<br>dates<br>Tennant equipment<br>acchine firmware for s<br>a little easier.<br>elow to download the<br>complete the installa<br>entries                                                                                              | (SS500)<br>Servic<br>Tennant equipmy<br>re. See the instru-<br>upported mod d<br>ecific fault c /e a<br>explicad a inst<br>tion. | e Diag<br>Information in the insta<br>performance, this<br>and the short text<br>eller. Run the insta                | the machine may be required<br>the machine may be required<br>that to determine if the service utility is capable of<br>description to make<br>aller and follow the onscree                                                                                                    | ed<br>en<br>Refine | d Search:                             | 2     |
| • T20<br>• T300<br>• T300e<br>• T300e<br>• T500e<br>• Afson<br>• A300<br>• A300<br>• A500<br>• Afson<br>• A500<br>• Afson<br>• Ason<br>• As | Ile Replacements<br>certain modules on<br>installation procedu<br>is needed.<br>Jates<br>Tennant equipment<br>eachine firmware for s<br>uity can report the spo<br>g a little easier.<br>elow to download the<br>complete the installa<br>entries                                                                   | (SS500)<br>Servic                                                                                                    | e Diag<br>programming<br>ions in the insta<br>performance, this<br>and the short text<br>aller. Run the insta        | nostics LE<br>the machine may be requir<br>illation kit to determine if t<br>service utility is capable of<br>description to make<br>aller and follow the onscre                                                                                                    | en<br>Refine       | d Search:                             | 2     |
| <ul> <li>T20</li> <li>T300</li> <li>T300e</li> <li>T300e</li> <li>T500</li> <li>T500</li> <li>Affa</li> <li>A 500</li> <li>A 500</li> <li>A 500</li> <li>Introl Modul</li> <li>eneplacing</li> <li>complete the<br/>blication tool</li> <li>blication tool</li> <li>service util</li> <li>ubeshooting</li> <li>wmload</li> <li>k the link be<br/>tructions too</li> <li>cow [25 ]</li> <li>true</li> <li>ensing Diagnosis</li> </ul>                                                                                                    | Ile Replacements<br>certain modules on<br>installation procedu<br>is needed.<br>Jates<br>Tennant equipment,<br>achine firmware for s<br>uity can report the sp<br>a little easier.<br>elow to download the<br>complete the installa<br>entries                                                                      | (SS500)                                                                                                    | e Diag<br>programming<br>ions in the inste<br>performance, this<br>and the short text<br>aller. Run the inst         | the machine may be require<br>illation kit to determine if the<br>service utility is capable of<br>description to make<br>aller and follow the onscree<br><u>illeterature Type</u><br>Technical Information                                                                                                    | en<br>Refine       | d Search:                             | 2     |
| T20     T300     T300e     T300e     T300e     T500e     T500e     Alfa     A300     A300     trol Modu en replacing complete the plication tool mware Upd ensure your dating the m ult Codes is service util ubleshooting wmload ck the link bd tructions to ov     (25 ♥) e     truce ling iervice Diagn ervice Diagn                                                                                                    | Ile Replacements<br>certain modules on<br>installation procedu<br>i is needed.<br>Jates<br>Uty can report the sp<br>a little easier.<br>elow to download the<br>complete the installa<br>entries<br>mostics LE Change Log<br>nostics LE User Manua                                                                  | (\$5500)                                                                                                    | e Diag                                                                                                    | the machine may be require<br>lation kit to determine if the<br>service utility is capable of<br>description to make<br>aller and follow the onscree<br>description to make<br>aller and follow the onscree<br>description to make<br>aller and follow the onscree<br>description to make<br>aller and follow the onscree<br>description to make | en<br>Refine       | d Search:<br>Modified Dat<br>4/6/2017 | 2     |

| ternet Explorer                                                  | 23 |
|------------------------------------------------------------------|----|
| What do you want to do with LE_Setup_1522.zi                     | o? |
| Size: 409 MB<br>From: www.tennantco.com                          |    |
| Open     The file w n <sup>1</sup> t <sup>1</sup> automatically. |    |
| → Save                                                           |    |
| → Save as                                                        |    |

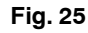

 Open the "Downloads" folder and locate the "LE\_Setup\_xxxx" zip file. Open the zip file and double click on the "LE\_Setup\_xxx" file to install the application software on your computer (Figure 26). Follow instructions on screen to install.

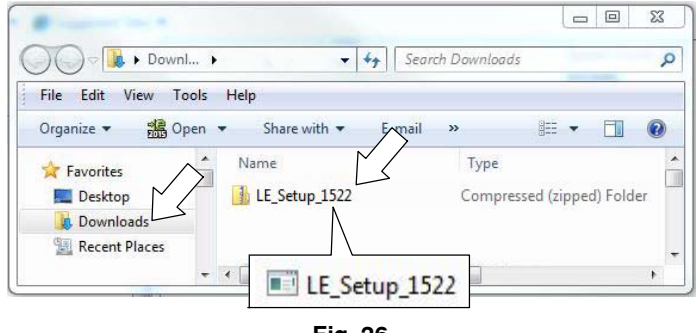

### Fig. 26

5. After the software is installed on your computer, refer to figure 15 to access the program.

### Telemetry Membrane Bezel Kit Parts List

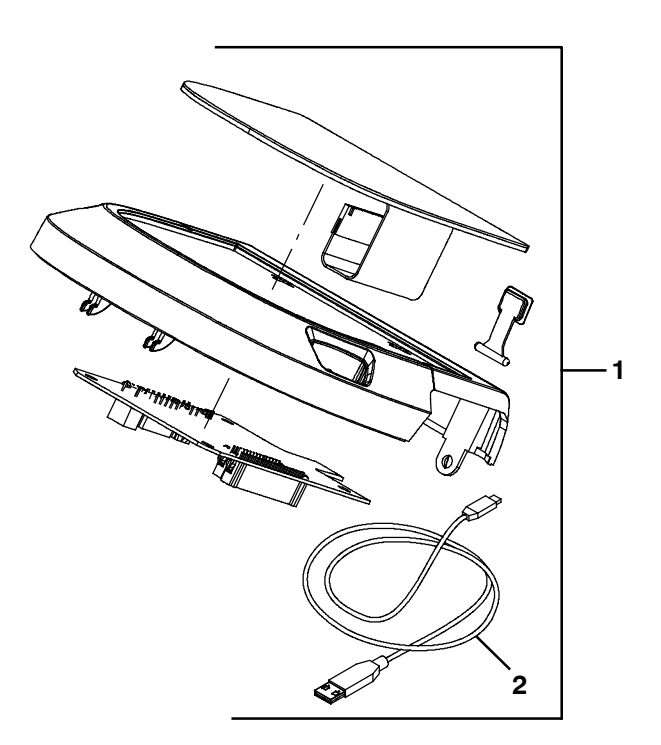

| Ref. | Part No. | Description                                   | Qty. |
|------|----------|-----------------------------------------------|------|
| 1    | 9016980  | Bezel Kit, Membrane, Telem, Ci [T600e]        | 1    |
| 1    | 9017774  | Bezel Kit, Membrane, Telem, Ci [T300e Propel] | 1    |
| 1    | 9017773  | Bezel Kit, Membrane, Telem, Ci [T300e Push]   | 1    |
| 2    | 1071235  | Cable, USB                                    | 1    |